# LUMI FOR CREATOR+

Using AI to create engaging

questions within iLearn

Taylor Chesson EdTech Specialist

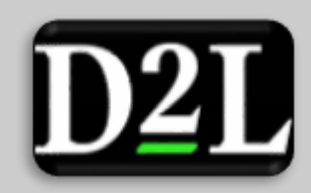

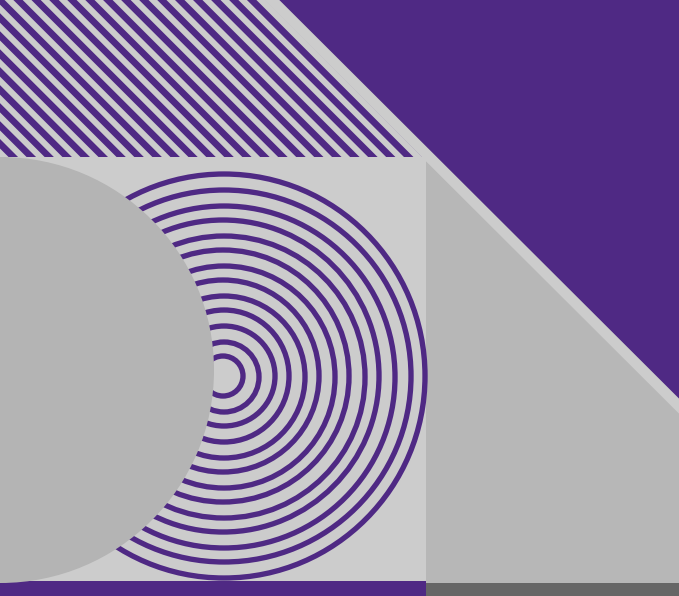

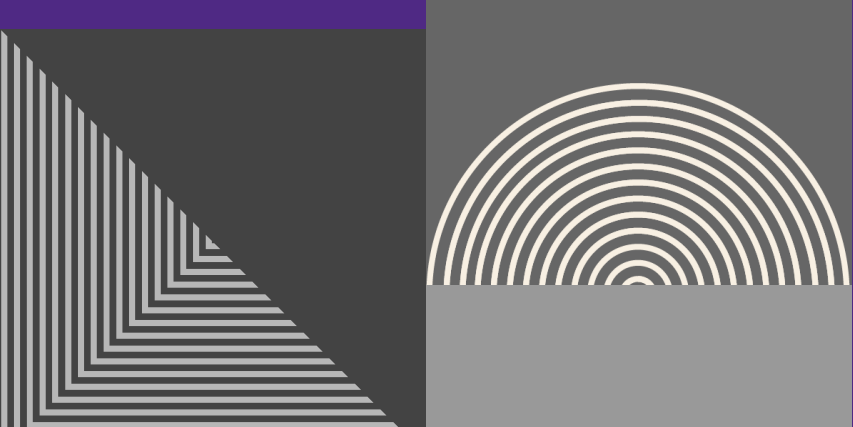

## SESSION RESOURCES

- Session will be recorded.
- Slide deck will be shared.
- We will be in the chat to answer any questions.
- Book a <u>consultation</u> with a CITL member!

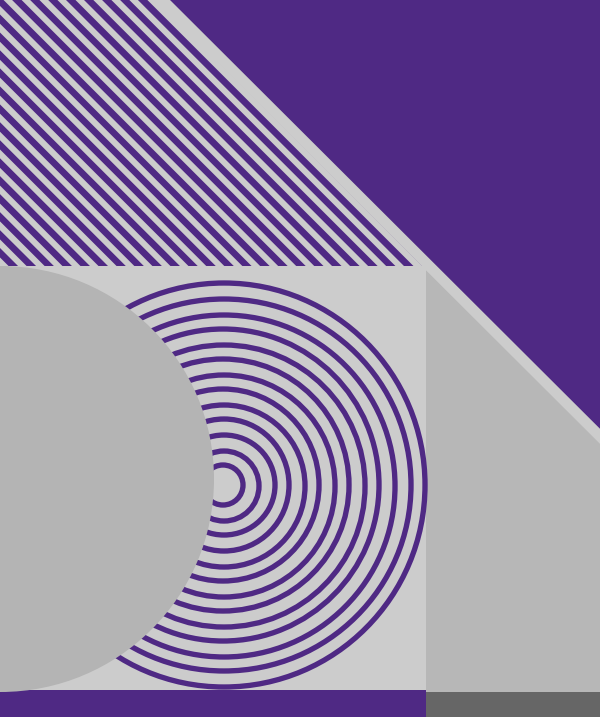

### AGENDA

- HTML Pages
- Creator+

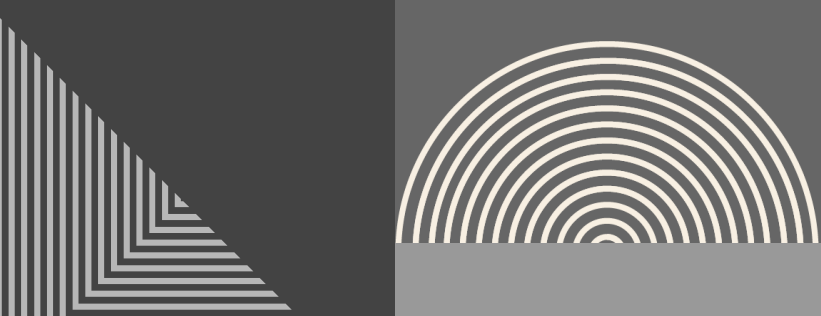

• Lumi

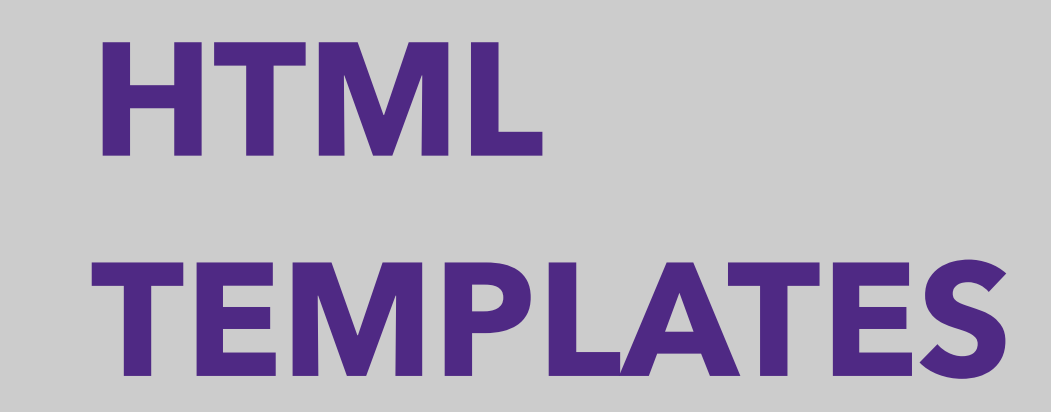

### HOW TO INSERT HTML TEMPLATES

- Go to Content
- Select the Upload/Create Button
- Choose Create a File
- Click Select a Document Template
- Choose your preferred template

| f Tennessee                                             | CITL 101 | LO-500: Online 嘂 🖂 🗭 🏠 🌠 Awesome Eagle 💮                                   |
|---------------------------------------------------------|----------|----------------------------------------------------------------------------|
| Content Assignments                                     | Quizzes  | Discussions YuJa Media Grades Course Tools ~ Resources ~ More ~            |
| Search Topics                                           | ٩        | Module 1: Settings                                                         |
| Table of Contents                                       | 44       | Add dates and restrictions                                                 |
| iii Module 0: Start Here                                | 11       |                                                                            |
| Module 1:<br>Introduction to<br>Online Course<br>Design | 9        | Mocule 1                                                                   |
| Learning Materials                                      | 3        | Upload / Create V Existing Activities V S Bulk Edit<br>Expand All   Colla, |

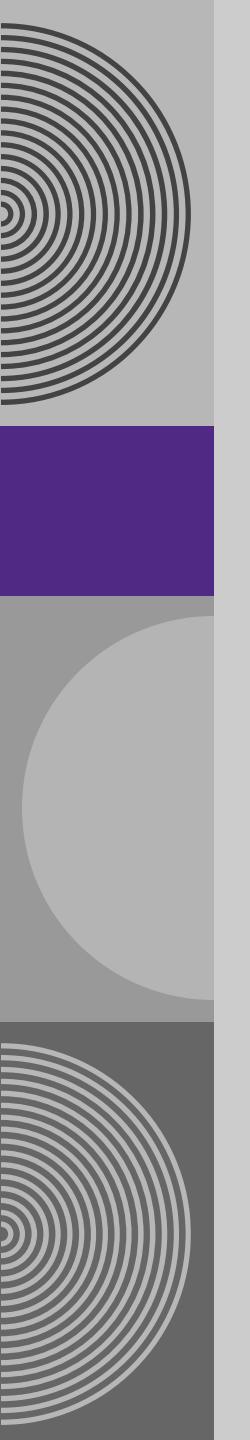

#### **HTML Example:**

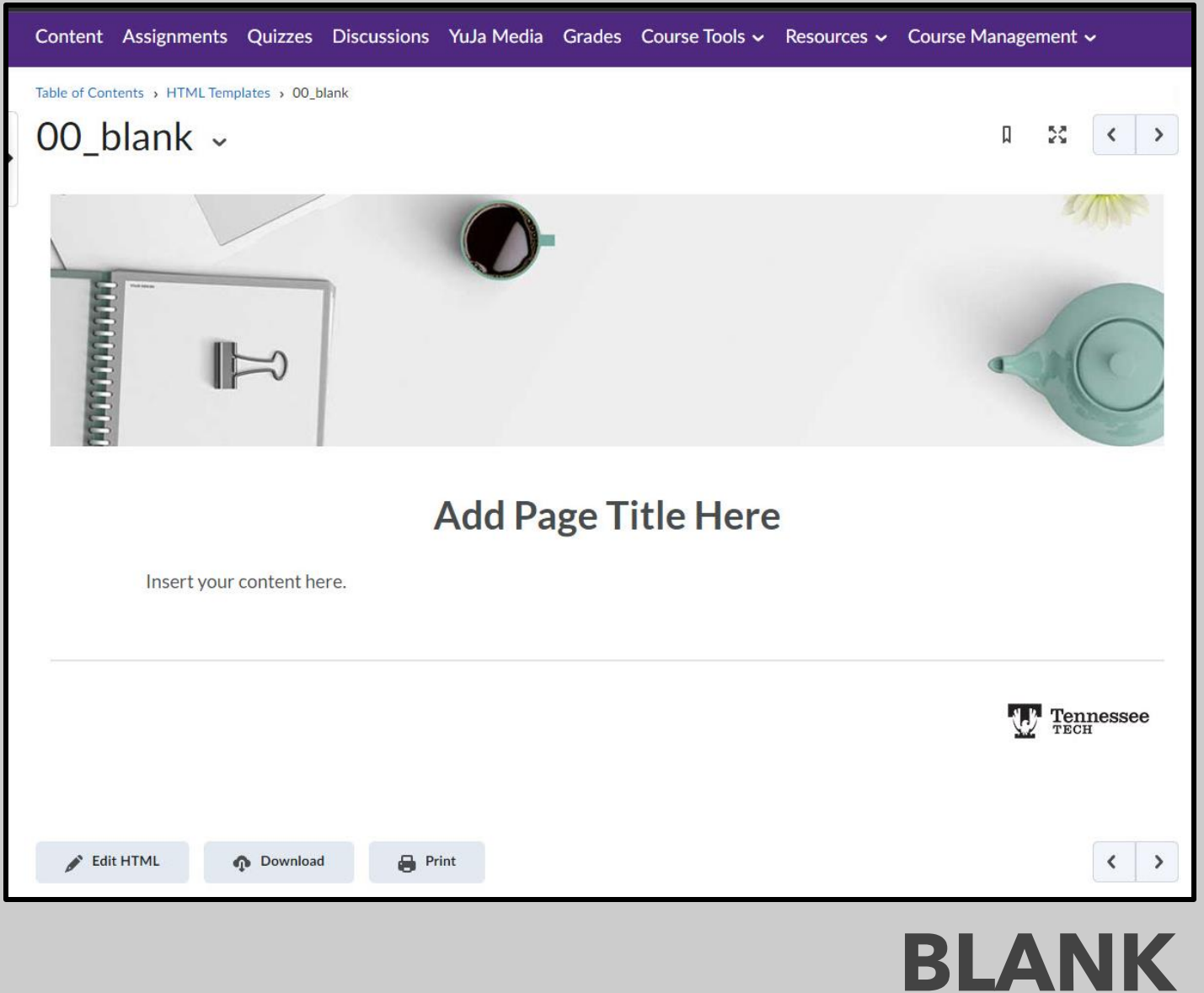

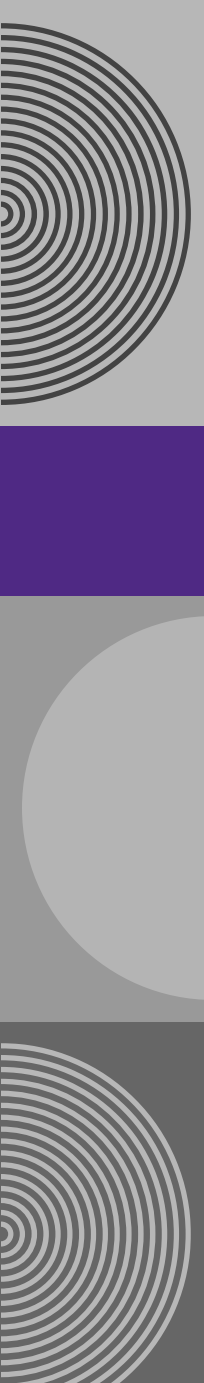

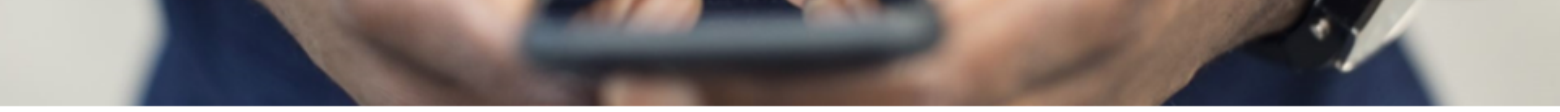

#### **Communication in Online Courses**

In all modalities, students appreciate effective communication that keeps students informed and aware.

Select each item to learn more.

| Share Expectations Early                                                                                                    | ⊳ |
|----------------------------------------------------------------------------------------------------|---|
| Communicate Updates Consistently                                                                                                    | • |
| Provide a weekly (via video note or written announcement/email if asynchronous) or beginning-of-class update (if in-person) regarding course materials, assignments, class meetings, etc |   |
| Provide Opportunities for Instructor-Student and Student-Student Communication                                                                                                    | Þ |

Open All Panels

Tools:

• iLearn: <u>Discussion</u>, Record Audio, Record Video, Turnitin (to digitally grade submissions online), Yuja media (for screen recording)

• Other instructional technology tools: Teams

#### HTML PAGE EXAMPLE

### WHY USE HTML TEMPLATES?

- Accessibility
- Consistency & Branding
- Mobile-Friendly Design
- Time Efficiency

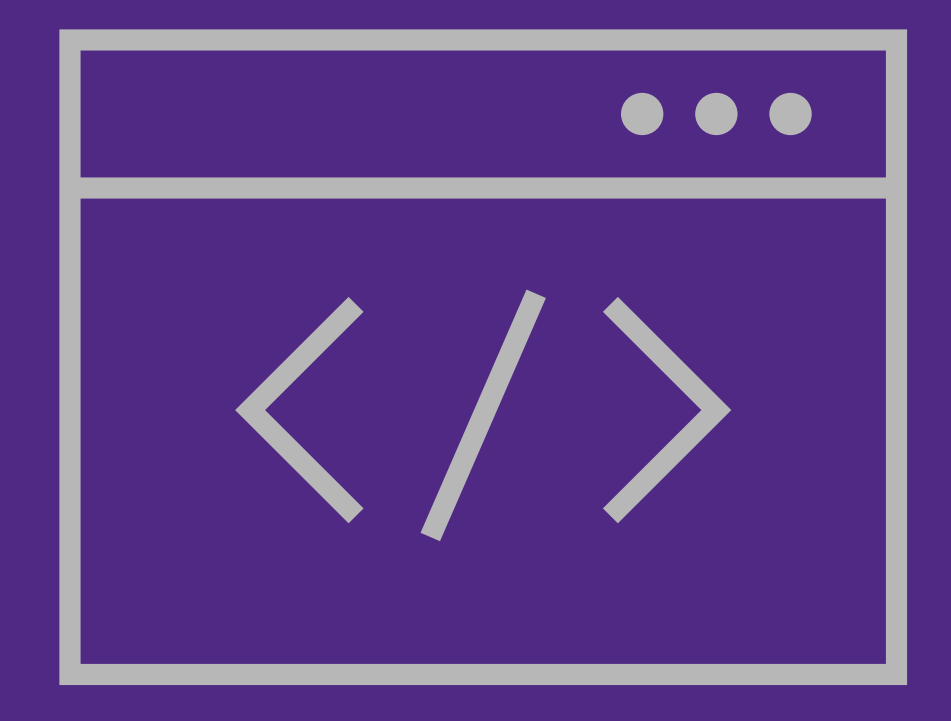

### **TNTECH COURSE SHELL TEMPLATE**

# nTech Shell Course Template

nter for Innovation in Teaching and Learni

#### **Prebuilt Course Shell**

- TnTech Branding
- HTML Templates Embedded
- Direct consultation from your college's instructional designer

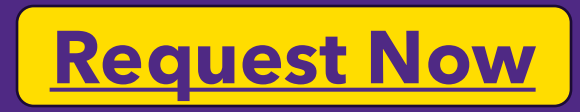

CREATOR+ PRACTICES

### WHAT ARE CREATOR+ PRACTICES?

- Templates within iLearn HTML pages (files)
- Enables you to add interactive components
- Increases student engagement

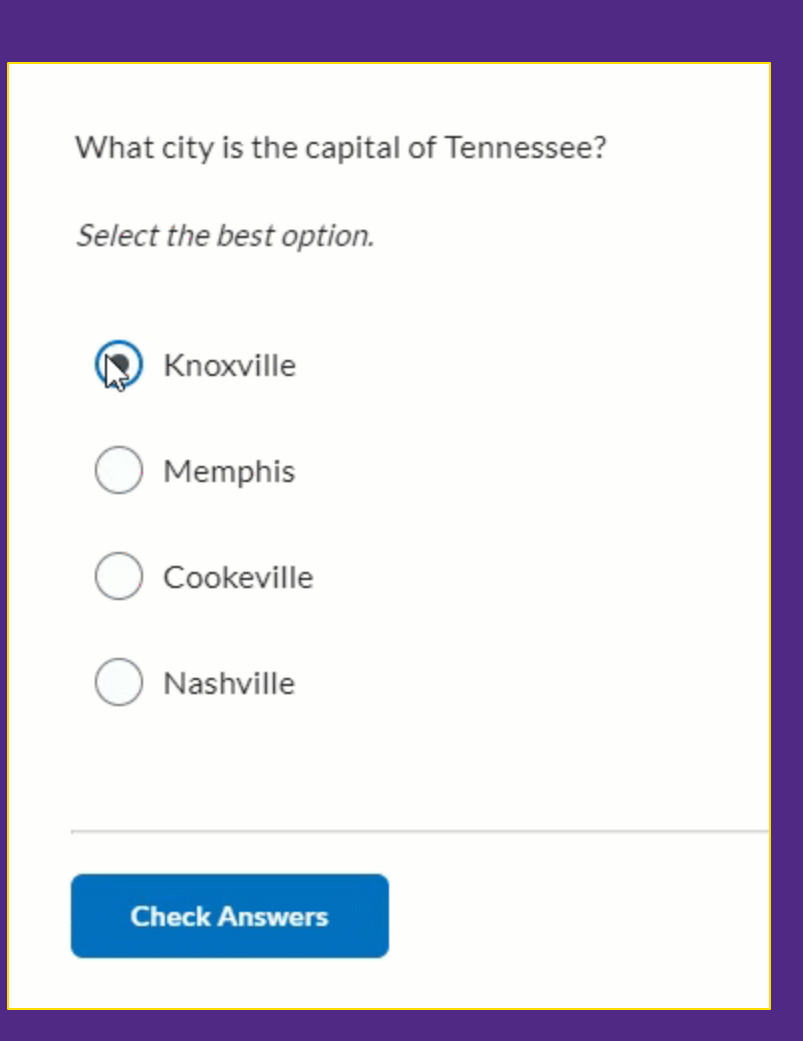

### **CREATOR+: THINGS TO NOTE**

- No-stakes assessments
- Not tied to grades or release conditions
- Faculty **cannot** see how students have interacted with these activities.
- Encourages self-paced retrieval practice

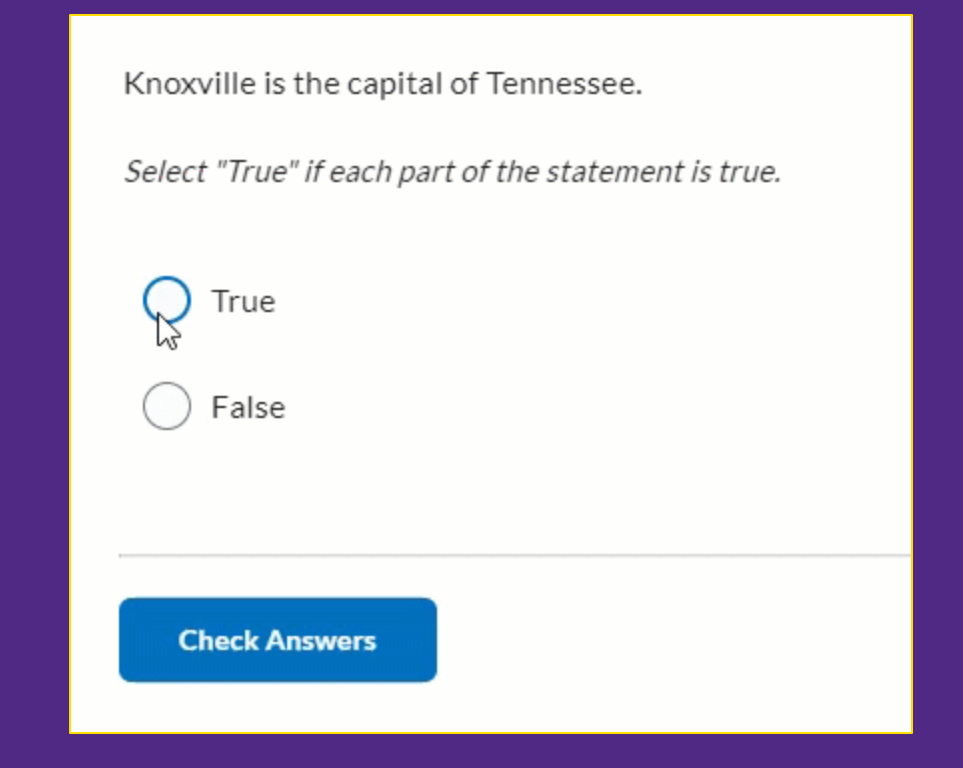

### HOW TO INSERT CREATOR+ PRACTICES

- Create or go to an
   HTML page
- Click the dropdown arrow and select Edit HTML
- Click the **Authoring Tools icon** in the Rich Text Editor
- Choose Insert Practice
- Select the practice you want to implement

#### Paragraph ∨ B I U ∨ A E × ≣ V V S & S Σ V F ≅ E V O C Insert Element Layouts

Figure: Click the Authoring Tool and select Insert Practice.

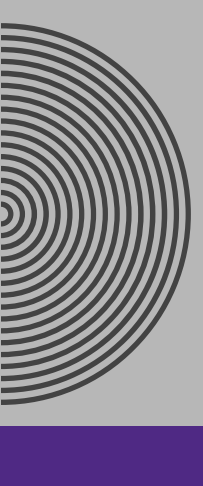

### **TYPES OF CREATOR+ PRACTICES**

Dropdown Fill in the Blanks

Fill in the Blanks

Multi-Select

Multiple Choice

Sequencing

Sorting

True or False

# LUMI FOR CREATOR+

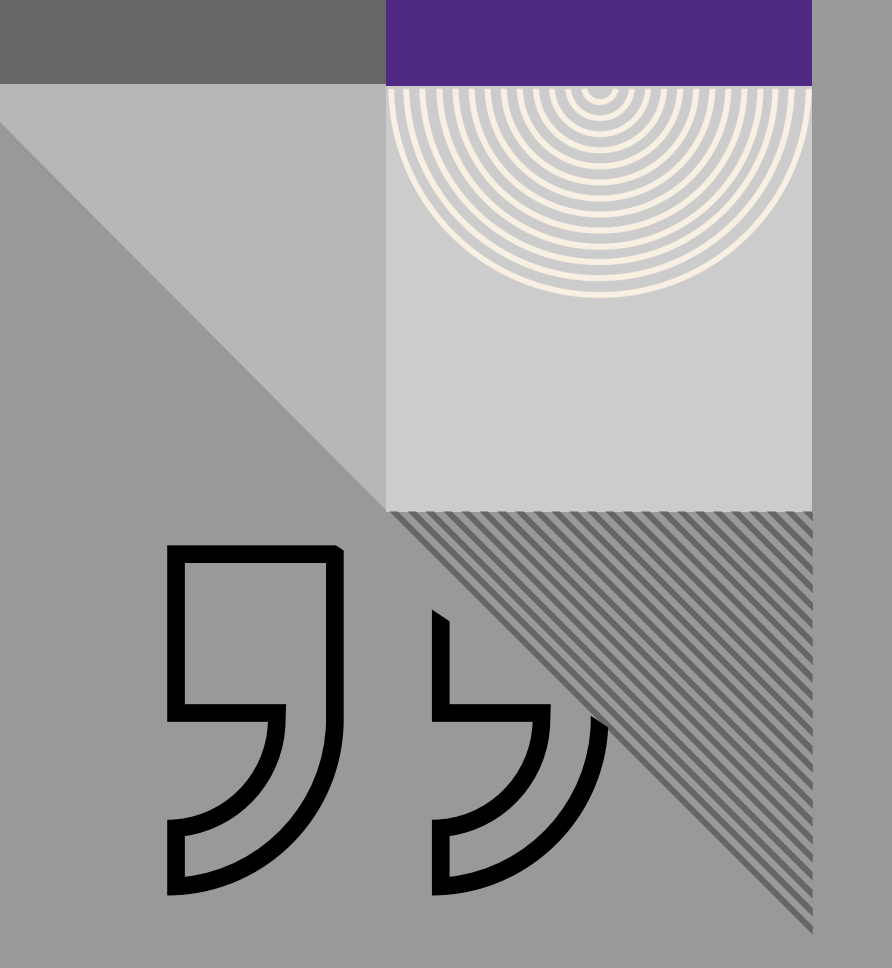

At D2L, educators and learners always come first, which is why we've taken a thoughtful, customer-centric approach to embracing AI [...] we're committed to harnessing the power of emerging technologies to support a more profound impact on educational experiences. D2L Lumi is the result of this commitment.

Stephen Laster D2L President

### LUMI: THINGS TO NOTE

- 1. Lumi is a new AI-powered product designed to help teachers create course materials.
- 2. Security
  - Your information will not be shared with outside parties.
  - Same security measures as your regular content
  - <u>D2L Responsible AI Principles</u>

- 3. Lumi works best with pre-loaded HTML Pages, but you can also insert your own source text.
- 4. Language Recommendation
  - D2L recommends input submitted to D2L Lumi be in English.
  - Brightspace does not prevent non-English language content from being submitted as input.

### TO GENERATE PRACTICE QUESTIONS

#### Select a supported Practice type. You can select from the following:

- Dropdown Fill in the Blanks
- Fill in the Blanks
- Multi-Select
- Multiple Choice
- True or False

| Insert Practice                           | ×   |
|-------------------------------------------|-----|
| Select a Practice type to begin building. |     |
| Dropdown Fill in the Blanks               | *,≎ |
| Fill in the Blanks                        | *≎  |
| Multi-Select                              | *≎  |
| Multiple Choice                           | *≎  |
| Sequencing                                |     |
| Sorting                                   |     |
| True or False                             | *,≎ |

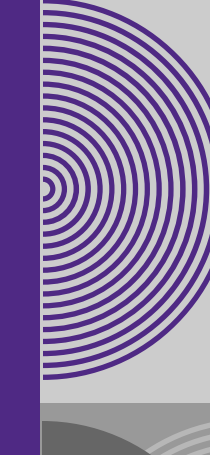

### **GENERATE A QUESTION**

#### 1. Click Generate Question

Multiple Choice

 $\sim$ 

Options 🗸

Generate questions based on your page content.

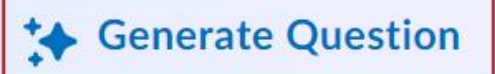

Figure: Click Generate Question.

### GENERATE A QUESTION

 If necessary, edit the Source Text field in the Generate Question dialog.

3. Click Generate Question

#### Insert Practice

#### Generate Question

Tabs Select each item to learn more. Additive Color Model Subtractive Color Model

Sorting

Importance of Primary Colors Primary colors are crucial for understanding color mixing, color harmony, and color relationships.

Artists and designers often use primary colors as a starting point to create their desired palettes and achieve specific color effects.

Fill in the Blanks

Understanding primary colors is essential for anyone interested in art, design, or color theory. Primary colors provide the foundation for exploring and creating a wide spectrum of colors. By grasping the concept of primary colors and their relationships, you can enhance your ability to work with colors effectively and expressively in various creative endeavors.

(this link opens in a new window/tab)

Generate Question

×

#### Figure: Review the Source Text and click Generate Question.

### GENERATE A QUESTION

- 4. When your Practice question generates, review the question and perform one of the following actions:
  - **Regenerate Question**: Click to generate a new question.
  - Edit Source Text: Click to edit the Source Text and then click Regenerate Question.
  - **Discard Question**: Delete the generated Practice question. If necessary, edit the Source Text field in the Generate Question dialog.
- 5. Optionally, rate the question quality by selecting the thumbs up or thumbs down.

| sert Practice                                                                                                    |                                                                                                    |
|----------------------------------------------------------------------------------------------------|----------------------------------------------------------------------------------------------------|
| Multiple Choice ~                                                                                                    | Options  According to the passage, which of the following is NOT a traditional primary cold Select the best option. |
| <ul> <li>This question is based on the source text provide question before sharing with learners.</li> <li>Source Text         Primary Colors Primary colors are fundamental built serve as the foundation for all other colors and cannot and cannot be a serve as the foundation for all other colors and cannot be a serve as the foundation for all other colors and be a serve as the foundation for all other colors and cannot be a serve as the foundation for all other colors and be a serve as the foundation for all other colors and be a serve as the foundation for all other colors and be a serve as the foundation for all other colors and be a serve as the foundation for all other colors and be a serve as the foundation for all other colors and be a serve as the foundation for all other colors and be a serve as t</li></ul> | ed. Check accuracy of the generated                                                                                 |
| <ul> <li>♂ Regenerate Question</li> <li>☆ Edit Source Text</li> <li>☆ Rate question quality:</li> <li>▲ ♥</li> </ul>                                                                                                    | Discard Question                                                                                                    |
| Regenerate Question     Edit Source Text     Rate question quality:     Itle                                                                                                    | Discard Question  Check Answers  Check Answers                                                                      |
| Regenerate Question   Control   Control   Control   Control   Control   Control   Control   Control                                                                                                    | Discard Question     Check Answers     Image: Check Answers                                                         |

Figure: Review the generated Practice. You can choose to Regenerate Question, Edit Source Text, or Discard Question. Click Insert to add the Practice into your topic..

### GENERATE A QUESTION

- 6. Click Insert.
- Select the Close (X) icon in the dialog after your Practice is inserted.
- 8. Click Save and Close for your Content topic.

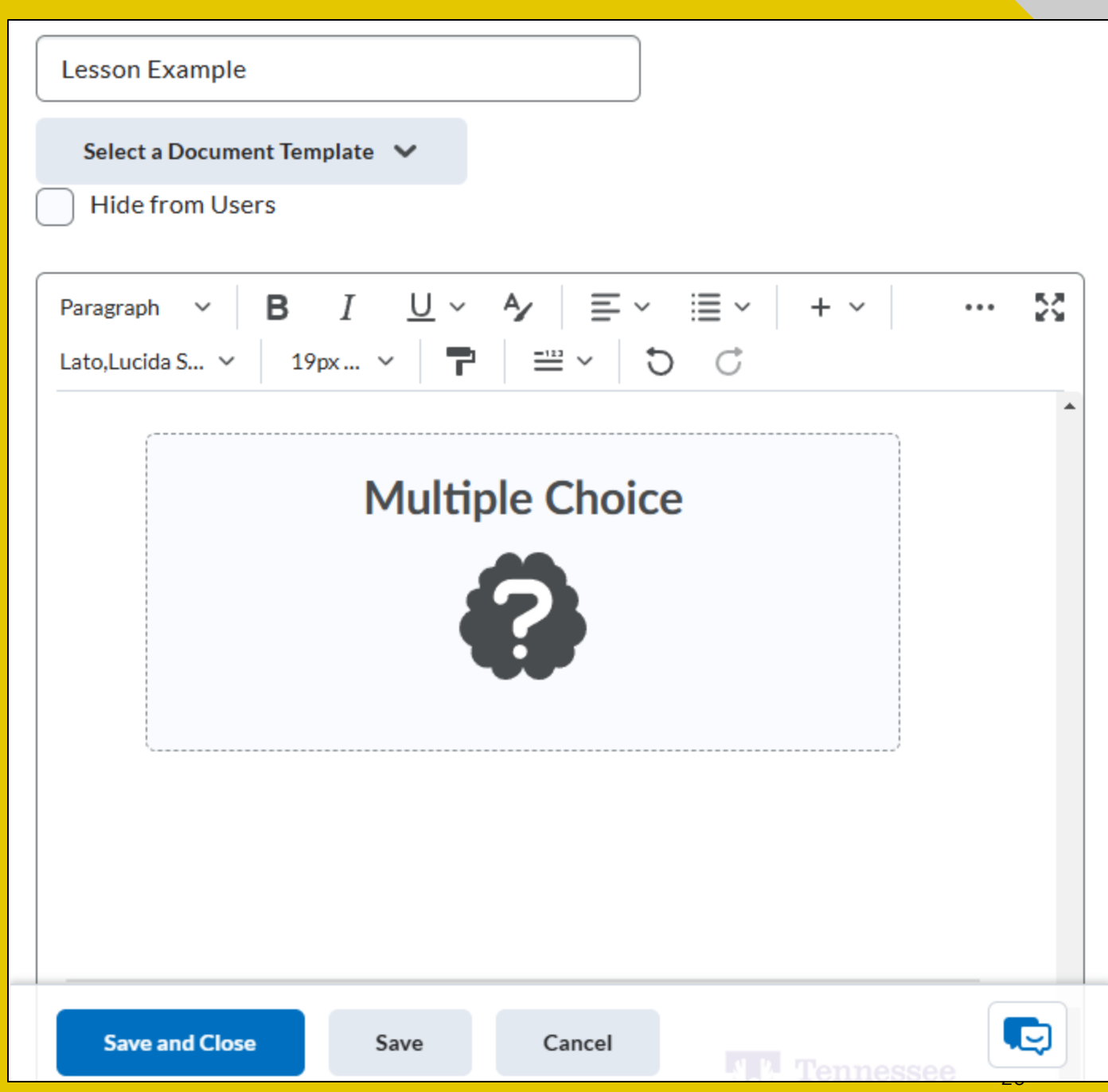

Figure: Practice is now on the page. Click Save and Close.

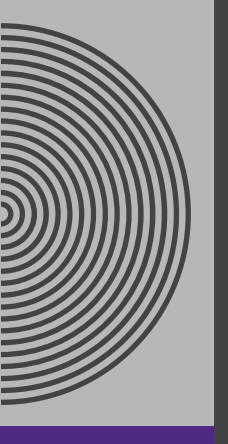

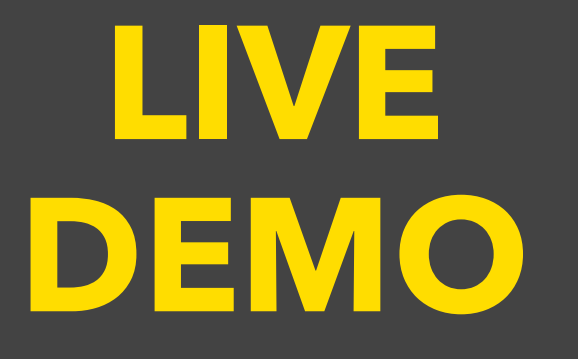

Let's look at how Dr. Eagle can use Lumi in Creator+ to create engaging questions for his students.

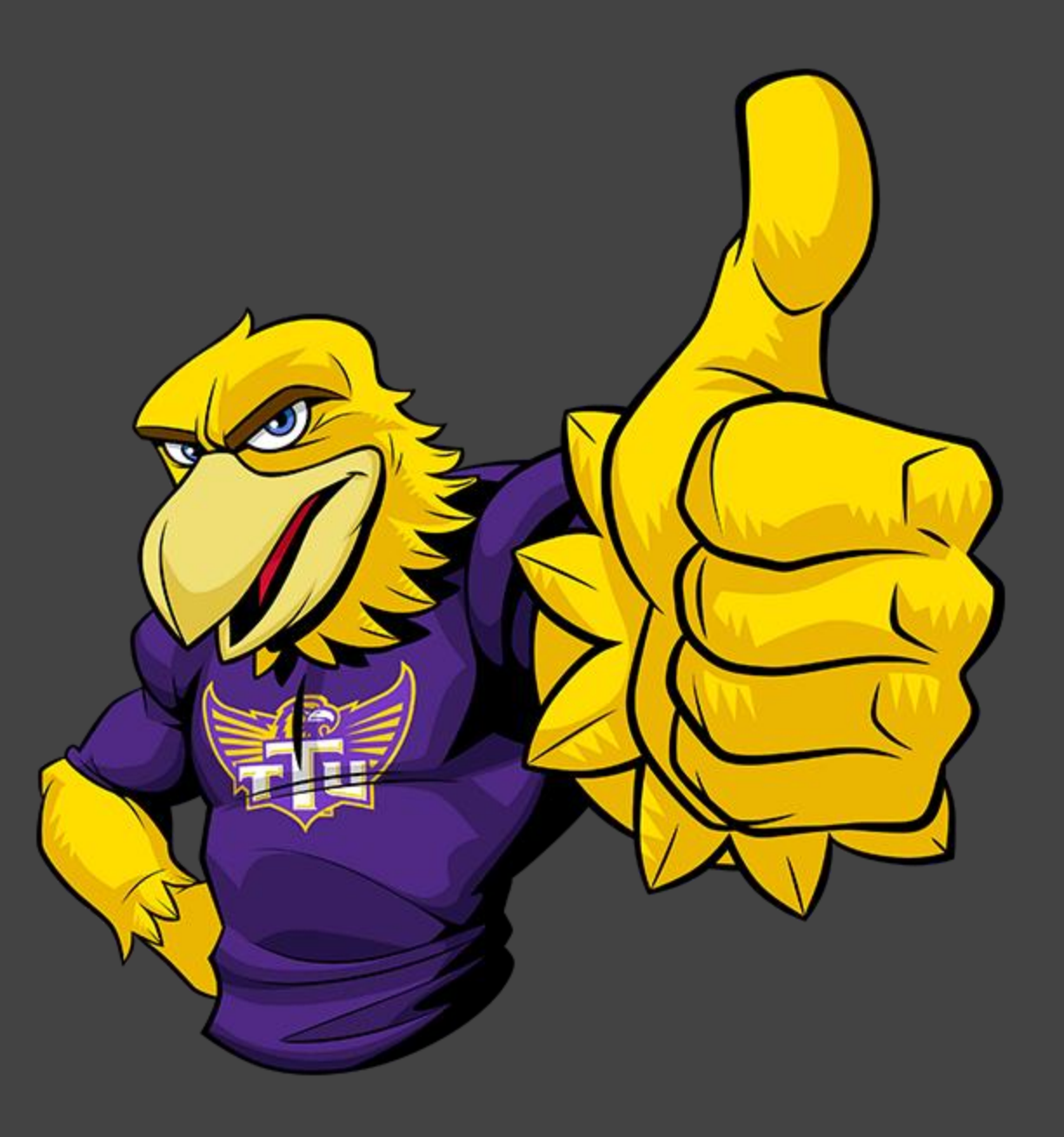

# THANK YOU

#### **Questions, Comments, Concerns?**

#### Resources

D2L Knowledge. (2025). "Generate Practice questions using D2L Lumi for Creator+" D2L Brightspace Community. [Web Address]

Kelly, R. (2024). "D2L Introduces Al Product for Learning Content Creation." *Campus Technology*. [Web Address]

OpenAl. (2025). ChatGPT [Large language model]. https://chat.openai.com/chat

#### Feedback Survey

#### **Next Session:**

- March 18: No Session (Spring Break)
- March 25: Trendsetter Presentation <u>Register</u>

#### **Book a Consultation**